## Search for live auctions on

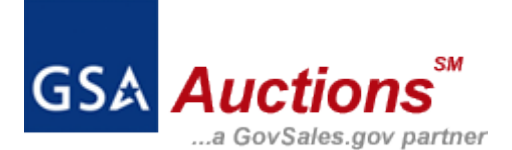

## 1. Go to GSA Auctions main page

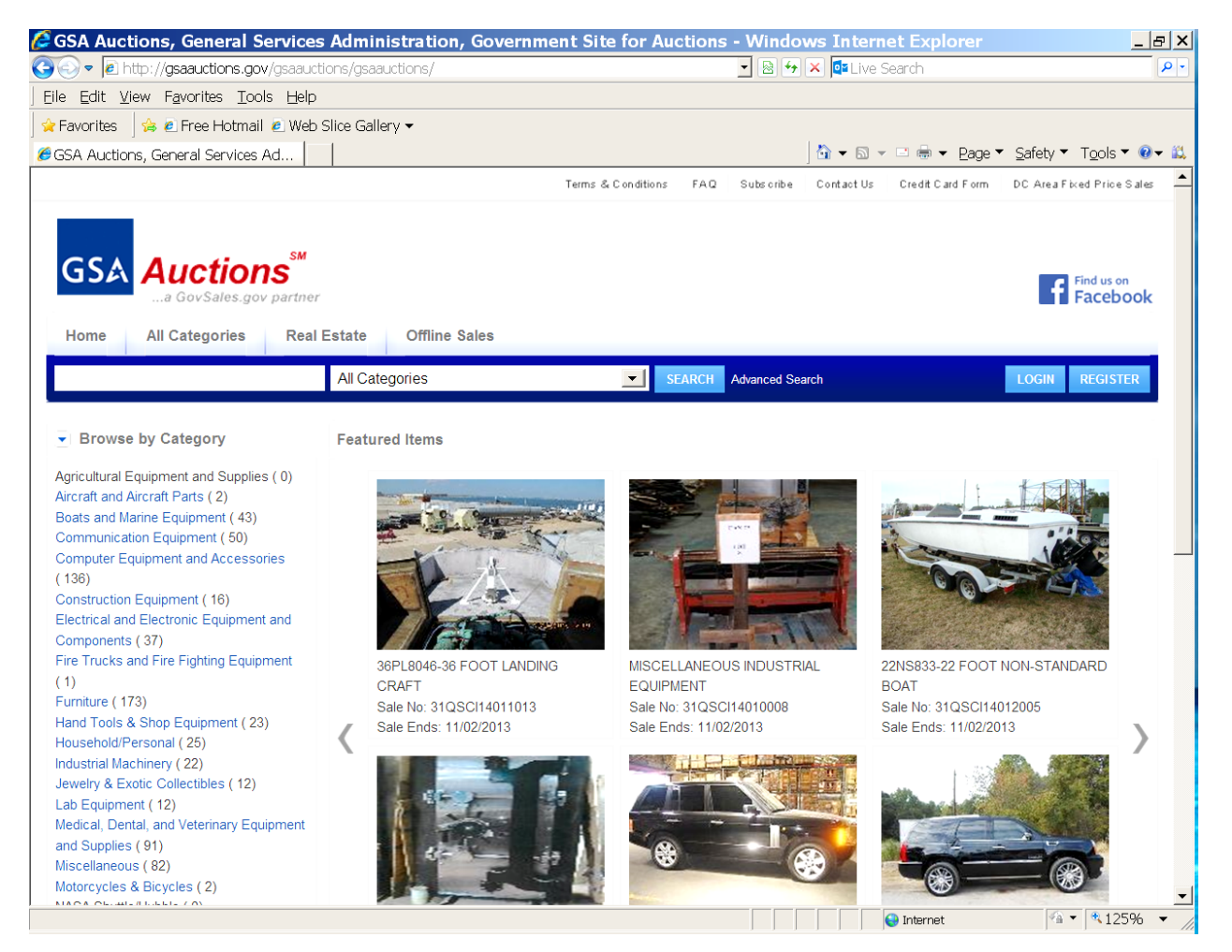

2. On the left side of the page, click on "Browse By Location"

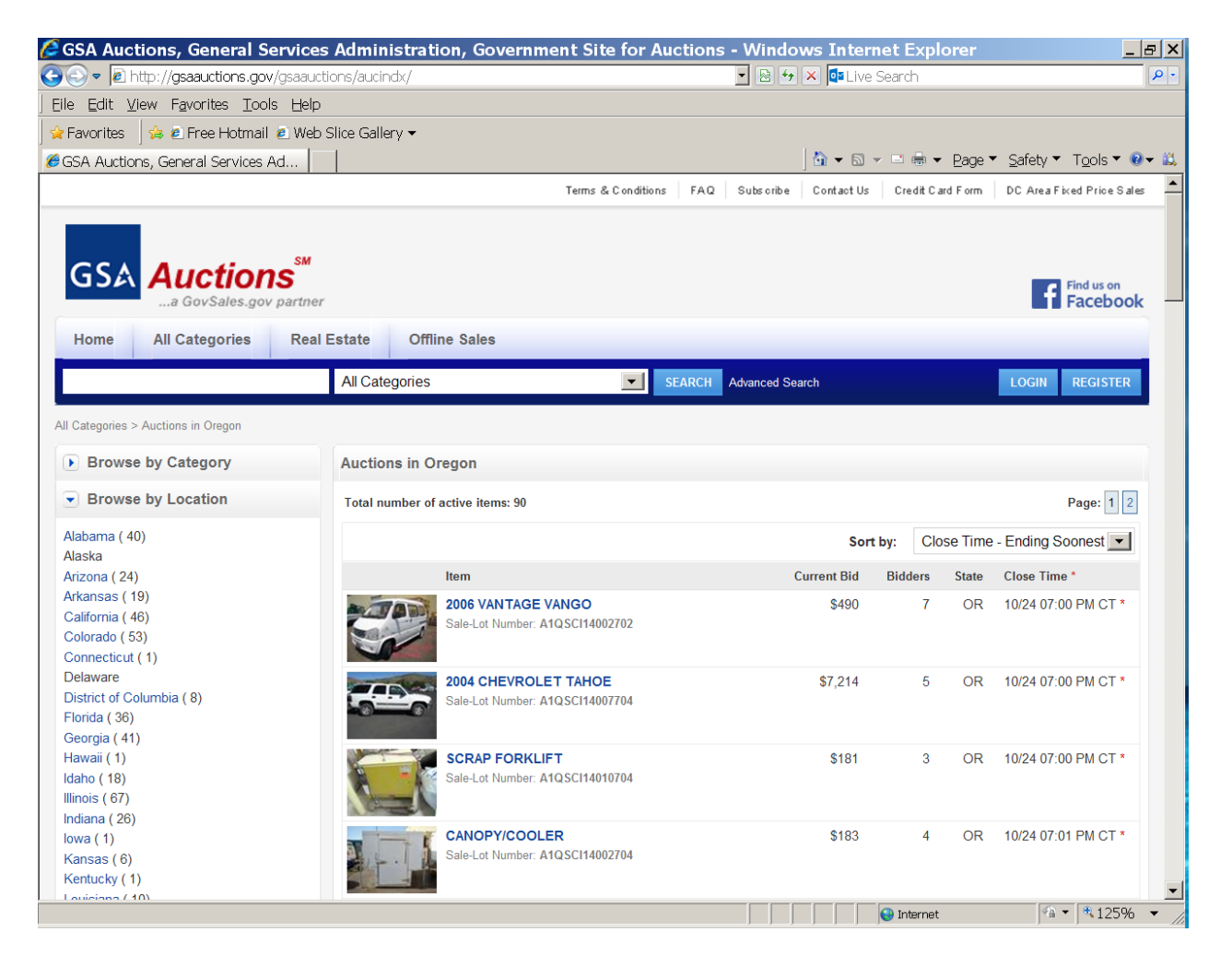

3. From the dropdown menu, select "Oregon". Please note: just because an auction is in Oregon, does not necessarily mean it is by the **state of Oregon.** Look closely to see who the seller is, as the seller may be a federal agency and **NOT** the state of Oregon.

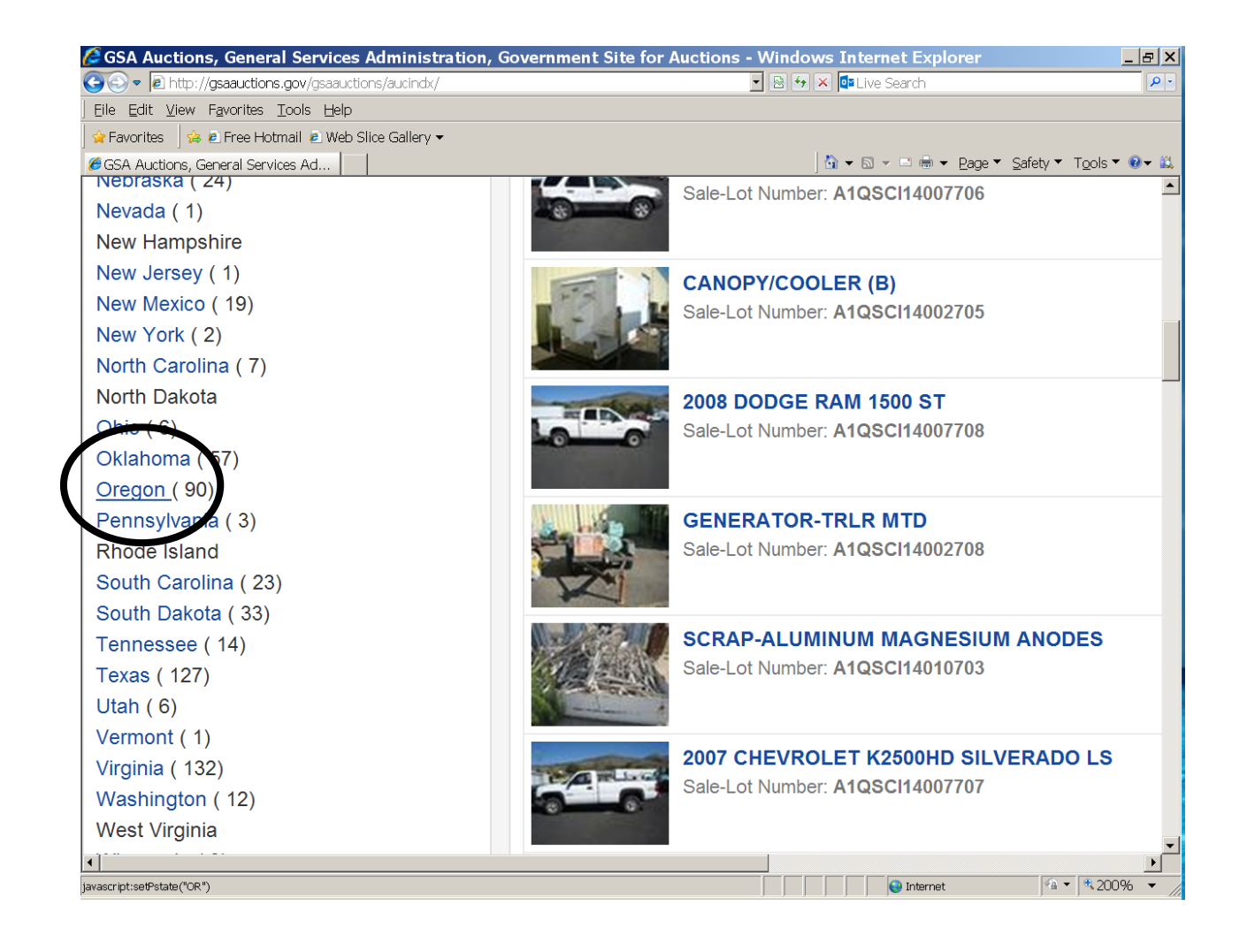

## How to register to bid on

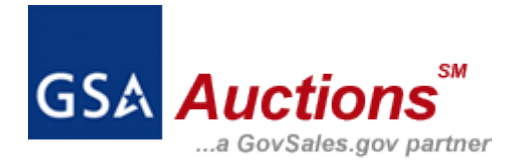

1. Go to the main GSA Auctions webpage

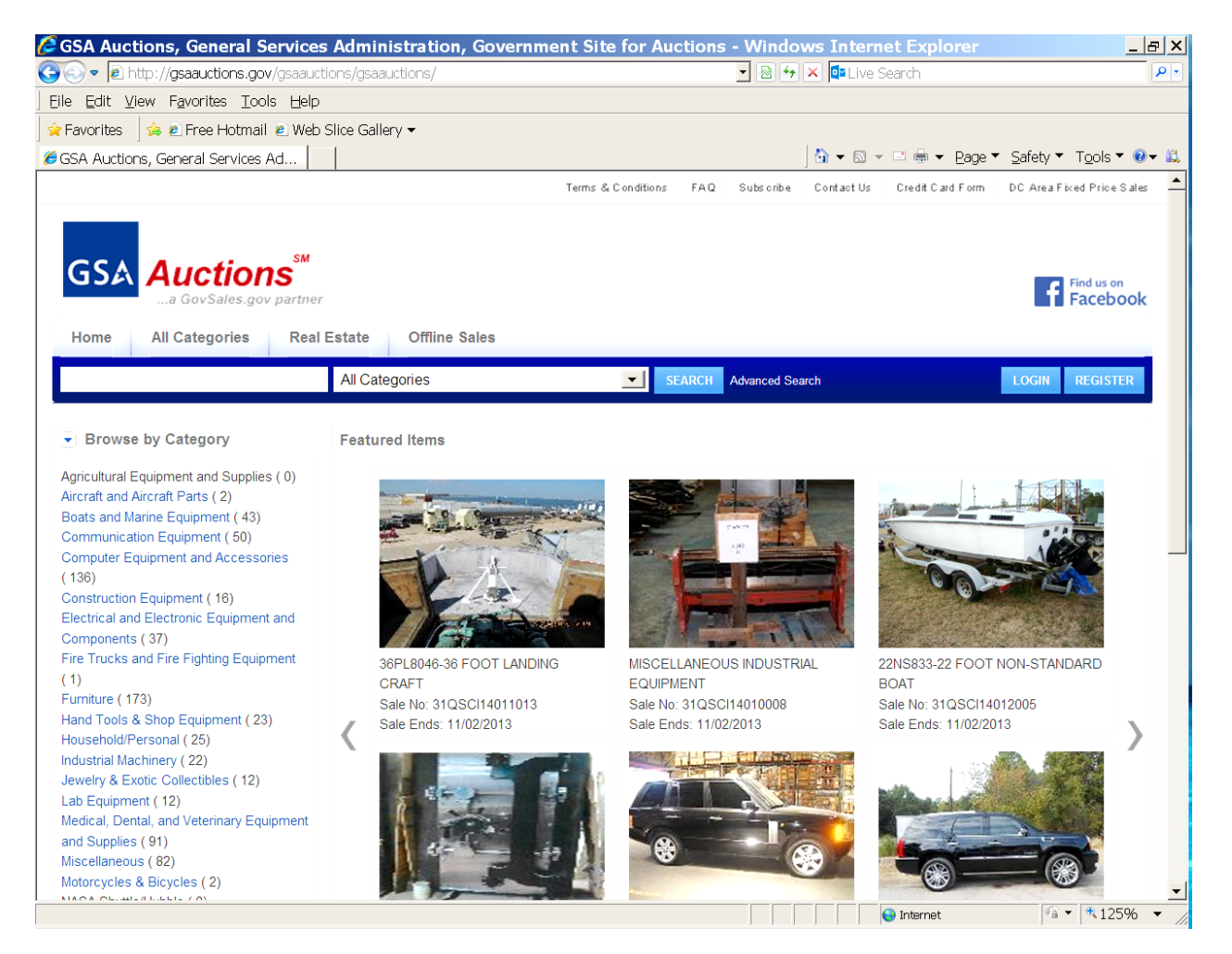

2. On the far right, locate the blue "Register" button. From there, follow the prompts to register.

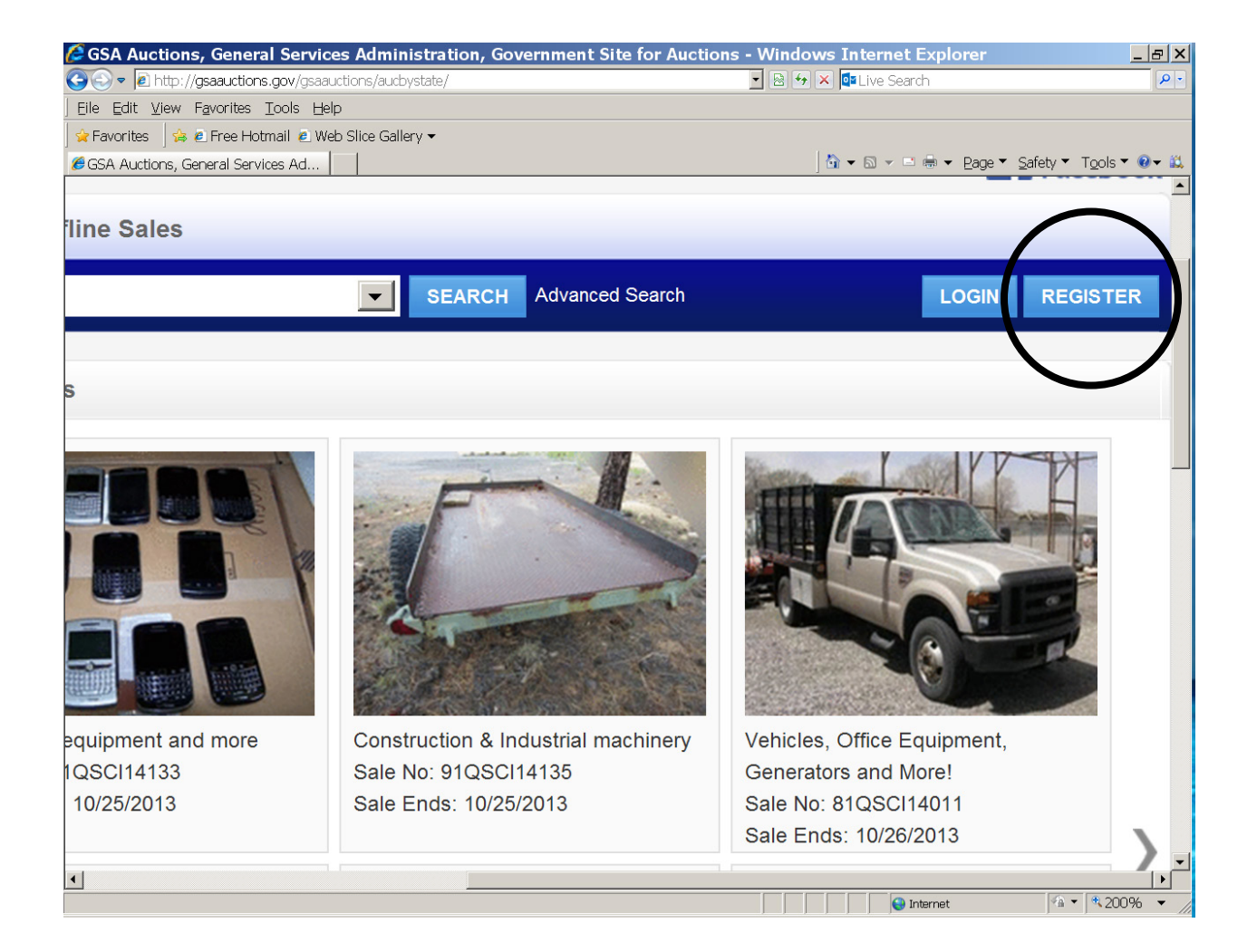